# QRG Come aggiornare il profilo di terze parti

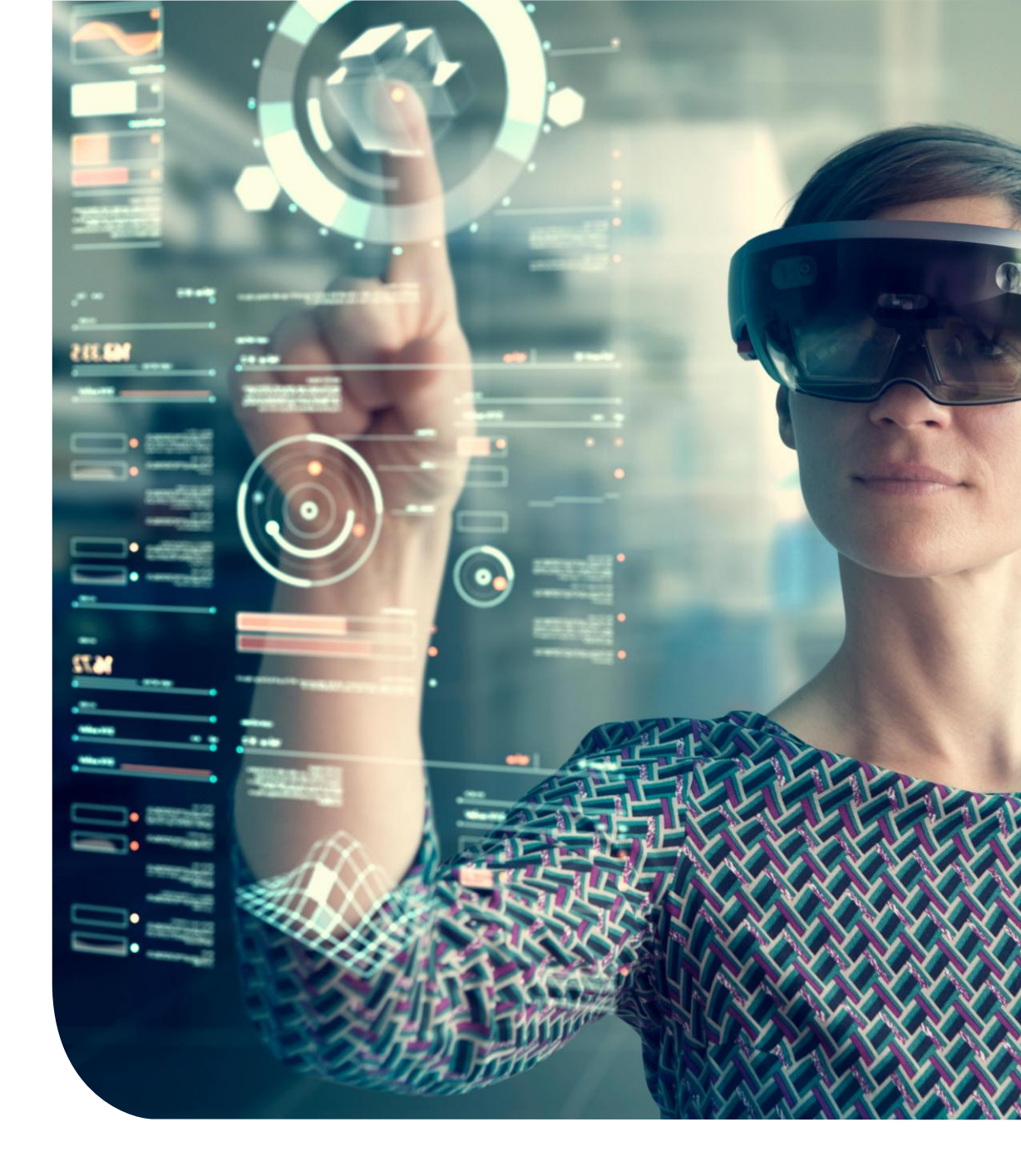

## **Dashboard principale**

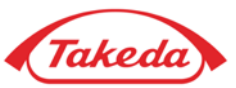

| Tal            | keda                          |                           |                               |                           |                               |                          |                        |                      |                       |                         | Benvenuto NATALI BIELE      |                 |
|----------------|-------------------------------|---------------------------|-------------------------------|---------------------------|-------------------------------|--------------------------|------------------------|----------------------|-----------------------|-------------------------|-----------------------------|-----------------|
| De sta e tatel |                               | Culture -                 |                               |                           |                               |                          |                        |                      |                       |                         | H-1                         |                 |
| Pagina inizi   | ale Fornitore • Compiti •     | Guida 🔻                   |                               |                           |                               |                          |                        |                      |                       |                         | Tecnologia di apexporta     | al <sub>æ</sub> |
|                | Benvenuto nel sito Web del f  | Portale di gestione dei f | fornitori di Takeda Pharma    | ceutical Company Limite   | d !! Ouesto sistema ti consen | te di rivedere e gestire | e informazioni selezio | nate sulla tua azie  | nda 24 ore su 24. se  | tte giorni su sette.    | Per ulteriore               |                 |
|                | assistenza, contatta Takeda P | harmaceutical Compan      | y Limited all'indirizzo . glo | bal.supplier.onboarding.c | perations@takeda.com          |                          |                        |                      |                       |                         |                             |                 |
| 4              | pplicazioni rapide            |                           |                               |                           |                               |                          |                        |                      |                       |                         |                             |                 |
|                |                               |                           |                               |                           |                               |                          |                        |                      |                       |                         |                             |                 |
|                |                               |                           |                               |                           |                               |                          |                        |                      |                       |                         |                             |                 |
|                | <b>A</b>                      |                           | <b>A</b>                      | <b>A</b>                  |                               |                          |                        |                      |                       |                         |                             |                 |
|                | Aggiorna profilo              | La mia                    | Aggiorna contatto             | Update Banking            | I miei compiti                |                          |                        |                      |                       |                         |                             |                 |
| Ľ.             |                               | comunicazione             |                               |                           |                               |                          |                        |                      |                       |                         |                             |                 |
|                |                               |                           |                               |                           |                               |                          |                        |                      |                       |                         |                             |                 |
|                |                               |                           |                               |                           |                               |                          |                        |                      |                       |                         |                             |                 |
|                |                               |                           |                               |                           |                               |                          |                        | Annulla l'iscrizione | Termini d'uso Informa | ativa sulla Privacy Cop | yright © 2005 - 2025 APEX A | Analytix        |
|                |                               |                           |                               |                           |                               |                          |                        |                      |                       |                         |                             |                 |
|                |                               |                           |                               |                           |                               |                          |                        |                      |                       |                         |                             |                 |
|                |                               |                           |                               |                           |                               |                          |                        |                      |                       |                         |                             |                 |
|                |                               |                           |                               |                           |                               |                          |                        |                      |                       |                         |                             |                 |
|                |                               |                           |                               |                           |                               |                          |                        |                      |                       |                         |                             |                 |
|                |                               |                           |                               |                           |                               |                          |                        |                      |                       |                         |                             |                 |
|                |                               |                           |                               |                           |                               |                          |                        |                      |                       |                         |                             |                 |
|                |                               |                           |                               |                           |                               |                          |                        |                      |                       |                         |                             |                 |
|                |                               |                           |                               |                           |                               |                          |                        |                      |                       |                         |                             | /               |

#### 1 App rapide per fornitori

Dopo la registrazione iniziale, un fornitore può accedere alle "Quick Apps" per eseguire una serie di attività all'interno del proprio profilo.

**Aggiorna profilo:** la funzione "Aggiorna profilo" consente ai fornitori di modificare i dettagli forniti durante la registrazione iniziale, come l'indirizzo aziendale, il conto bancario e altro ancora.

La mia comunicazione: consente ai fornitori di corrispondere con i rappresentanti Takeda attraverso il portale Apex utilizzando la funzione note. Aggiorna contatto: fornisce una scorciatoia per modificare o aggiungere rapidamente i registro dei contatti. Le mie attività: attraverso "Le mie attività", i fornitori possono accedere a tutte le attività che sono state assegnate a loro.

# Aggiorna profilo

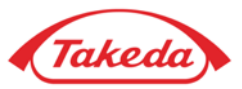

| Takeda                                                               |                                                                                                    |              |              |                |                                                                                                    | <b>.</b> E                                    | envenuto NATALI BIELE            |
|----------------------------------------------------------------------|----------------------------------------------------------------------------------------------------|--------------|--------------|----------------|----------------------------------------------------------------------------------------------------|-----------------------------------------------|----------------------------------|
|                                                                      |                                                                                                    |              |              |                |                                                                                                    | -                                             |                                  |
| Pagina iniziale Fornitore  Compiti  Guida                            | •                                                                                                    |              |              |                |                                                                                                    |                                               | Italian 🔻                        |
| (2)                                                                  |                                                                                                    |              |              |                |                                                                                                    |                                               | Tecnologia di apexportal®        |
|                                                                      | Informazioni sull'account                                                                                                    |              |              |                |                                                                                                    |                                               |                                  |
| Completo     Incompleto                                              |                                                                                                    |              |              |                |                                                                                                    |                                               |                                  |
|                                                                      | 2                                                                                                    |              |              |                |                                                                                                    |                                               |                                  |
| Lista di controllo registrazione                                     | 3                                                                                                    |              |              |                |                                                                                                    |                                               |                                  |
| <ul> <li>Informazioni aziendali</li> <li>Indirizzo lavoro</li> </ul> | Aggiunti conto bancano                                                                                                    | Deser        | <b>T</b>     | <b>T</b>       | El utilitza de la companya de la companya de la comp |                                               |                                  |
| Informazioni sull'account                                            | Nome banca                                                                                                    | Paese        | l ipo valuta | Tipo conto     | Elimina                                                                                                    |                                               |                                  |
| O Dimensione e diversità dell'azienda                                | LA BANQUE POSTALE                                                                                                    | Francia      |              | Conto corrente | × Elimina                                                                                                    |                                               |                                  |
| O GPP Questionnaire:<br>O Scope 3 Questionnaire                      | (4)                                                                                                    |              |              |                |                                                                                                    |                                               |                                  |
| O Information Protection and Cybersecurity                           | Contraction of the second second s | essivo >> Sa | lva bozza    |                |                                                                                                    |                                               |                                  |
| Ocaricamento documento                                               |                                                                                                    |              |              |                |                                                                                                    |                                               |                                  |
| O Rivedi e invia                                                     |                                                                                                    |              |              |                |                                                                                                    |                                               |                                  |
|                                                                      |                                                                                                    |              |              |                |                                                                                                    |                                               |                                  |
|                                                                      |                                                                                                    |              |              |                |                                                                                                    |                                               |                                  |
|                                                                      |                                                                                                    |              |              |                | Annulla l'iscrizione                                                                                                    | Termini d'uso Informativa sulla Privacy Copyr | ight © 2005 - 2025 APEX Analytix |
|                                                                      |                                                                                                    |              |              |                |                                                                                                    |                                               |                                  |
|                                                                      |                                                                                                    |              |              |                |                                                                                                    |                                               |                                  |

### 2 Lista di controllo

3

4

Selezionando "Aggiornamento fornitore", si accede al modulo di registrazione, identico a quello utilizzato durante la registrazione iniziale. Utilizza la lista di controllo per spostarti tra i diversi moduli; in questo esempio, è selezionato il modulo "Informazioni sull'account".

### Aggiungi conto bancario

La funzionalità "Aggiungi" consente di integrare le informazioni esistenti con ulteriori dettagli. Ad esempio, puoi usarlo per aggiungere un nuovo conto bancario accanto a uno già registrato.

#### Aggiorna conto bancario

La funzione "Modifica" ti consente di modificare i dettagli esistenti, ad esempio l'aggiornamento di un numero di conto esistente in questo esempio.

# Aggiorna profilo

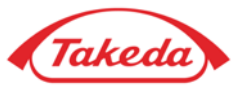

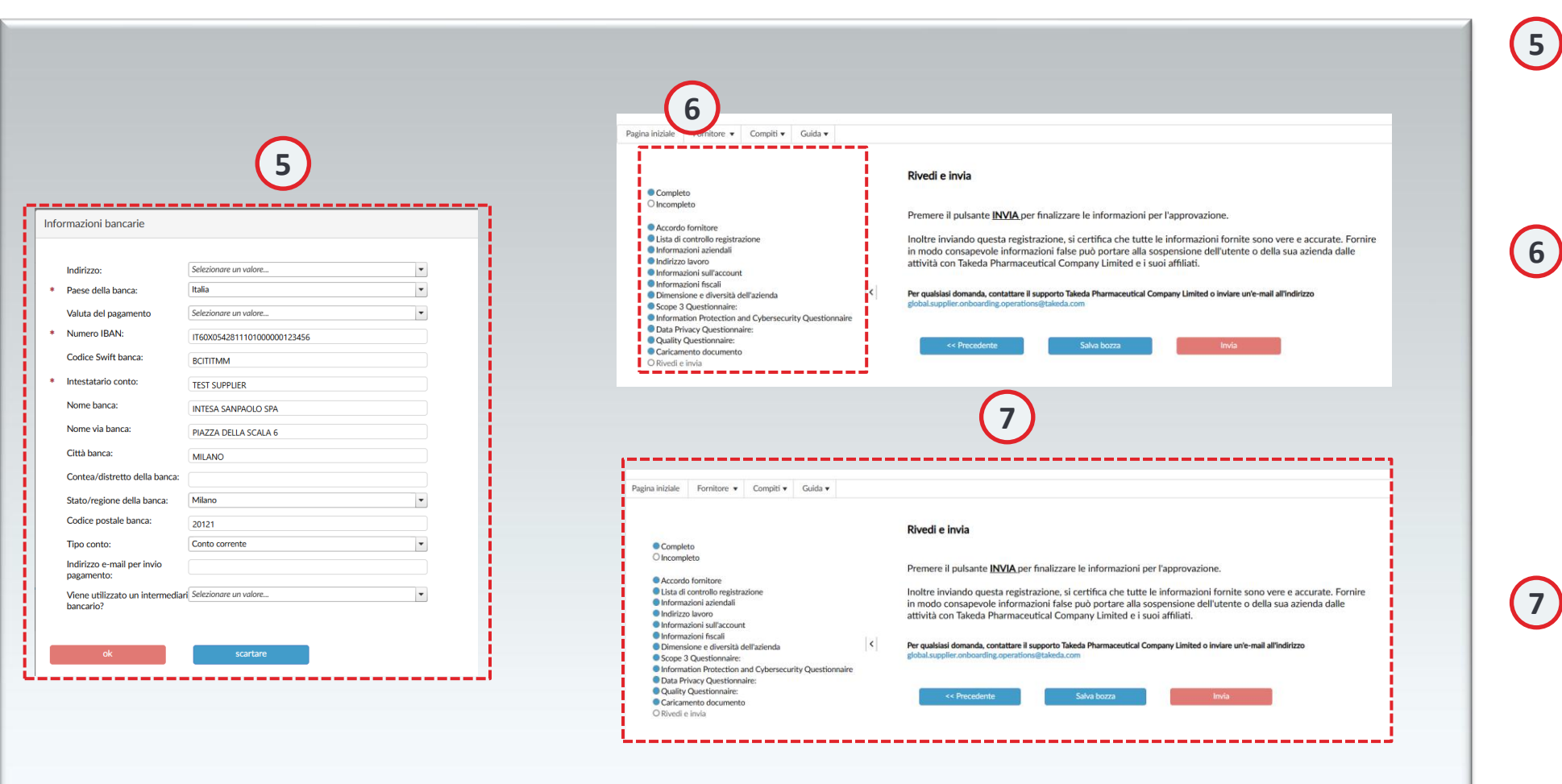

### Moduli di dettaglio

Che si tratti di aggiungere un nuovo record o di modificarne uno esistente, il processo rispecchia la voce iniziale durante la registrazione. Dopo aver compilato il modulo necessario, fare clic su "OK" per continuare.

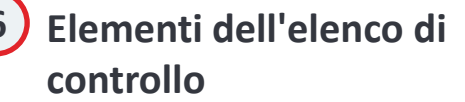

Una volta modificato un elemento dell'elenco di controllo, gli elementi successivi verranno contrassegnati come incompleti. Esamina la correttezza di ogni elemento successivo e, se tutto è stato controllato, fai clic su "Avanti" per passare all'elemento successivo.

## Rivedi e invia

Assicurati che ogni elemento incompleto sia accuratamente controllato per verificarne l'accuratezza. Una volta confermata l'accuratezza di un elemento, procedi facendo clic su "Avanti", che contrassegnerà automaticamente l'elemento come completo nell'elenco di controllo. Dopo aver rivistotutti gli elementi, assicurati gli aggiornamenti facendo clic su "Invia" nella pagina Rivedi e invia.

# Grazie!

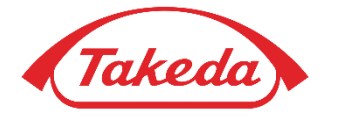

© 2019 Takeda Pharmaceutical Company Limited. All rights reserved